All Tech Notes, Tech Alerts and KBCD documents and software are provided "as is" without warranty of any kind. See the Terms of Use for more information.

Topic#: 002607 Created: January 2012

## Introduction

It is sometimes necessary to move a Runtime database from one Historian Server computer to another. This *Tech Note* provides step-by-step procedures to guide you through this process.

# **Application Versions**

- Historian Server 10 or later
- Microsoft SQL Server 2005 SP3 (32-bit) -or-
- Microsoft SQL Server 2008 (32-bit)

**Note:** This *Tech Note* assumes that you are familiar with Wonderware Historian Server and Microsoft SQL Server Management Studio. If you have any questions regarding the Microsoft SQL Server, contact Microsoft Technical support at www.microsoft.com for further assistance.

This process consists of the following tasks:

- Back up the Runtime Database
- · Restore the Runtime Database to the New Server
- Complete the Configuration on the New Server

### Back Up the Runtime Database

The first task is to back up the Runtime Database on the existing server.

- 1. Start Microsoft SQL Server Management Studio (Figure 1 below). Make sure to login to the SQL Server using either the **sa** login or your Windows-Authenticated account with local administrative privileges.
- 2. Expand the tree on the left panel until you see Databases + Runtime.

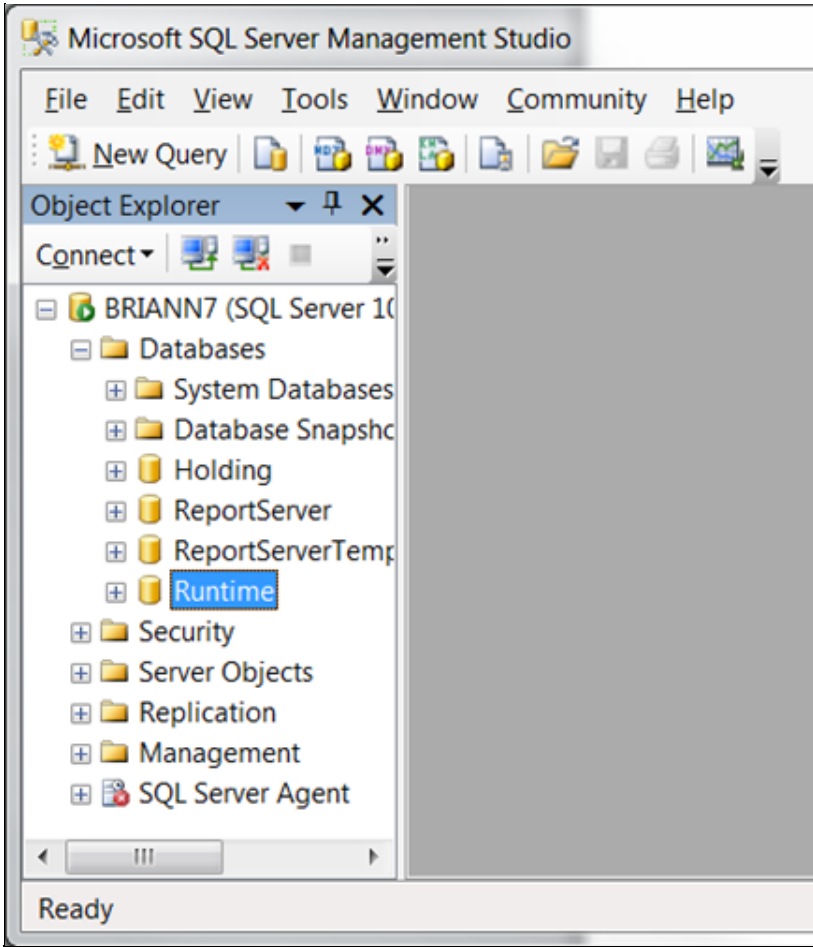

FIGURE 1: SQL SERVER MANAGEMENT STUDIO

3. Right-click the Runtime Database and click Tasks/Back Up (Figure 2 below).

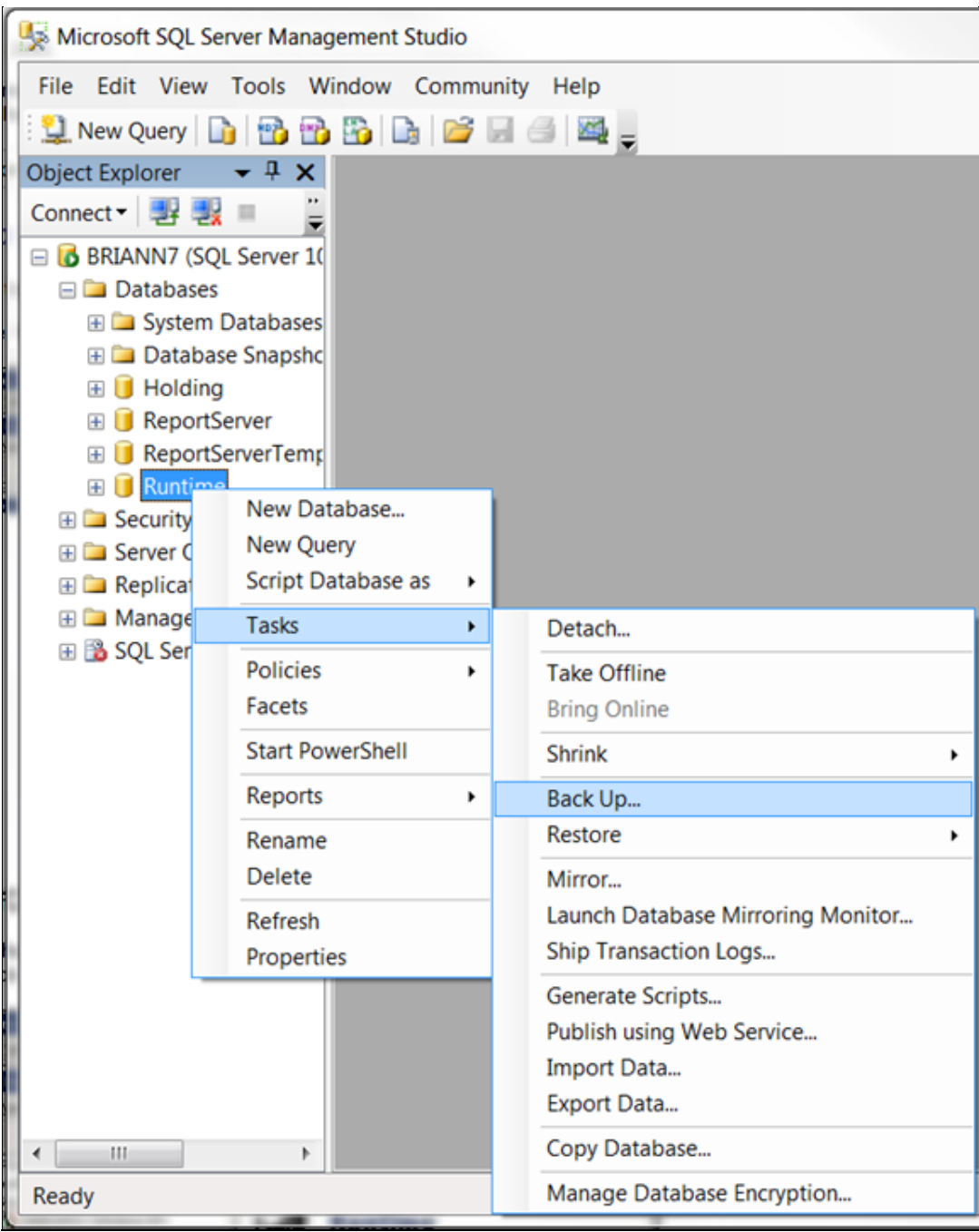

FIGURE 2: DATABASE TASKS/BACK UP

4. When the **Back Up Database - Runtime** dialog box (Figure 3 below) appears, make note of the Destination path for the backup file. The default is ...\Microsoft SQL Server\MSSQL 10.MSSQLSERVER\MSSQL\BACKUP\Runtime.bak. Your location might be different.

| elect a page               | 🖾 Script 👻 🚺 Help            |              |                    |       |              |
|----------------------------|------------------------------|--------------|--------------------|-------|--------------|
| General<br>Options         | Saurca                       |              |                    |       |              |
|                            | Source                       |              |                    |       |              |
|                            | Database:                    |              | Runtime            |       |              |
|                            | Recovery model:              |              | SIMPLE             |       |              |
|                            | Backup type:                 |              | Full               |       |              |
|                            | Copy Only Backup             |              |                    |       |              |
|                            | Backup component:            |              |                    |       |              |
|                            | Oatabase                     |              |                    |       |              |
|                            | Files and filegroups:        |              |                    |       |              |
|                            | Backup set                   |              |                    |       |              |
|                            | Name:                        | Runtime-Full | Database Backup    |       |              |
|                            | Description:                 |              |                    |       |              |
|                            | Backup set will expire:      |              |                    |       |              |
|                            | After                        | 0            | ē                  | davs  |              |
| onnection                  | @ On:                        | 1/ 3/2012    |                    | days  |              |
|                            | Destination                  |              |                    | A     |              |
| Connection                 | Back up to:                  | Disk         | 0                  | Tape  |              |
| CORP\briannu               | rosoft SQL Server\MSSQL10.MS | SQLSERVERIMS | SQL\Backup\Runtime | e.bak | Add          |
| View connection properties |                              |              |                    |       | A <u>d</u> d |
|                            |                              |              |                    |       | Remove       |
| rogress                    |                              |              |                    |       | 3.072        |
| Ready                      |                              |              |                    |       | Contents     |
| 4.4.5 <sup>5</sup>         | •                            | 1            | 1                  | · · · |              |
|                            |                              |              |                    |       |              |
|                            |                              |              | _                  |       | 0 I          |

FIGURE 3: SQL SERVER BACKUP DATABASE - GENERAL PAGE

- 5. Click the Options item. In the Overwrite media section, click Back up to the existing Media set and Append to the existing backup set.
- 6. In the **Reliability** section, click the **Verify backup when finished** option.
- 7. Click **OK** to continue.

| Select a page               | 🖾 Script 🔻 🚺 Help                              |                                          |  |  |  |
|-----------------------------|------------------------------------------------|------------------------------------------|--|--|--|
| P Options                   | Overwrite media                                |                                          |  |  |  |
|                             | Back up to the existing media set              |                                          |  |  |  |
|                             | Append to the existing backur                  | n set                                    |  |  |  |
|                             | Overwrite all existing backup                  | sets                                     |  |  |  |
|                             | Check media set name and backup set expiration |                                          |  |  |  |
|                             | Media set game:                                |                                          |  |  |  |
|                             | Back up to a new media set, and                | erase all existing backup sets           |  |  |  |
|                             | New media get name:                            |                                          |  |  |  |
|                             | New media set description                      |                                          |  |  |  |
|                             |                                                |                                          |  |  |  |
|                             | Reliability                                    |                                          |  |  |  |
|                             | Verify backup when finished                    |                                          |  |  |  |
|                             | Perform checksum before writing                | to media                                 |  |  |  |
| Connection                  | Continue on error                              |                                          |  |  |  |
| Server:                     | Transaction log                                |                                          |  |  |  |
| BRIANN7                     | ⑦ Truncate the transaction log                 |                                          |  |  |  |
| Connection:<br>CORP\briannu | Back up the tail of the log, and le            | rave the database in the restoring state |  |  |  |
| View connection properties  | Tape drive                                     |                                          |  |  |  |
|                             | Unload the tape after backup                   |                                          |  |  |  |
| Progress                    | Rewind the tape before unlo                    | eding                                    |  |  |  |
| Pendy Rendy                 | Compression                                    |                                          |  |  |  |
| Reduy                       | Set backup compression:                        | Use the default server setting           |  |  |  |
|                             |                                                |                                          |  |  |  |

FIGURE 4: SQL SERVER BACKUP DATABASE - OPTIONS PAGE

8. After several moments a confirmation message appears (Figure 5 below). Click OK.

| Microsoft | SQL Server Management Studio                             | ×  |
|-----------|----------------------------------------------------------|----|
| 1         | The backup of database 'Runtime' completed successfully. |    |
| B         |                                                          | ок |

FIGURE 5: BACKUP COMPLETED SUCCESSFULLY

# Restore the Runtime Database to the New Server

This section describes the steps to restore the Runtime database onto the new destination server.

This Tech Note assumes that Historian Server is installed on the new machine.

- 1. Open the SMC, and expand the ArchestrA System Management Console + Historian.
- 2. Expand the Historian Group/<LocalMachine>/Management Console.
- 3. Right-click Status and click All Tasks/Shutdown (and Disable) Historian.

| 💋 SMC - [ArchestrA Syst  | em Management (      | Console (TSLIAS65)\His    | torian\His                               | torian Group\TSLIAS65\M                         | lanagement Console\Status                           | ]                              | _ 🗆 🗵   |  |
|--------------------------|----------------------|---------------------------|------------------------------------------|-------------------------------------------------|-----------------------------------------------------|--------------------------------|---------|--|
| File Action View Help    | )                    |                           |                                          |                                                 |                                                     |                                |         |  |
| 🗢 🔿 🖄 🔂 🙆                |                      |                           |                                          |                                                 |                                                     |                                |         |  |
| 🧭 ArchestrA System Manaç | gement Console (TSLI | AS65)                     | Item                                     |                                                 | Value                                               | Module                         | Status  |  |
| 🖃 🔄 Historian            |                      |                           | System tim                               | e                                               | 1/4/2012 4:19:50 PM                                 | Storage                        | Started |  |
| 🖃 📑 Historian Group      |                      |                           | Time of las                              | t start                                         | 12/14/2011 3:28:28 AM                               | Manual storage                 | Started |  |
| E SLIAS65                | and Grands           |                           | Elapsed tin                              | he since last start                             | 3 wks 0 dys 12 hrs 51 mins<br>12/14/2011 2:27:20 AM | Tier-2 storage                 | Started |  |
|                          |                      |                           | Time of las                              | t reconfiguration                               | 12/14/2011 3:27:39 AM                               | Replication                    | Started |  |
| Dat                      | Start Historian      |                           | Configurat                               | ion status                                      | Normal                                              | Event system                   | Started |  |
| Ret                      | Stop Historian       |                           | System sta                               | itus                                            | Running                                             | Retrieval                      | Started |  |
| Clie                     |                      |                           | License sta                              | itus<br>In of tags in database                  | Valid                                               | Indexing                       | Started |  |
| 🚫 Hisl                   | All Tasks 🕨          | Start Historian           |                                          | censed tags in database                         | 6                                                   | OLE-DB provider                | Started |  |
| 🕀 🐺 Configu              | View 🕨               | Stop Historian            |                                          | count                                           | 150,000                                             | Historian I/O server           | Started |  |
| 🛨 🖳 Galaxy Database M    |                      | Start Module              |                                          | r of data values received                       | 161,132,132                                         | MDAS Server                    | Started |  |
| 🕀 🛃 DAServer Manager     | Refresh              | Stop Module               |                                          | rate (per sec.)                                 | 94.64                                               | System driver                  | Started |  |
| 🛨 🛄 Log Viewer           | Help                 | Server Startup Options.   |                                          | s                                               | 0                                                   | Data acquisition on \\TSLIAS65 | Started |  |
| 🛛 🕀 🔡 Platform Manager 🗆 |                      | View Lissense Tefermation | _                                        |                                                 | 0                                                   |                                |         |  |
|                          |                      | Defrech Lissense Teferma  | n in in in in in in in in in in in in in |                                                 | 1                                                   |                                |         |  |
|                          |                      | Shutdown (and disable)    | Historian                                | Brror reset                                     | 12/14/2011 3:27:39 AM                               |                                |         |  |
|                          |                      | Shutdown (and disable)    | historian                                | ble on circular path<br>ble on alternative nath | 48.9 GB<br>Undefined or invalid path                | 1                              |         |  |
|                          |                      | Enable (allow to run) His | scorian                                  | ble on huffer nath                              | 48.9 GB                                             | I                              |         |  |

FIGURE 6: SHUTDOWN (AND DISABLE) HISTORIAN

- 4. Start the Microsoft SQL Server Management Studio. Make sure to login to SQL Server using either the **sa** login or your Windows-Authenticated account with local administrative privileges.
- 5. Open a new query window and copy/paste the following Transact-SQL code into the query area and execute it. This query will rename the existing Runtime database on the destination server to **Runtime\_old** for safety purposes.

```
USE Master
GO
EXEC sp_dboption 'Runtime', 'single user','true'
GO
EXEC sp_renamedb 'Runtime', 'Runtime_old'
GO
```

- 6. Copy the Runtime backup file from the path in Step 4 in the previous section to a folder on the destination Server.
- 7. From the MS SQL Server Management Studio, right-click on the Database folder and click **Restore Database**. The Restore Database dialog appears.
- 8. Type the database name **Runtime** in the **To database** field.
- 9. Click **From device** then click on the ellipsis button (Figure 7 below) to browse to the folder where you copied the **Runtime.bak** file (Step 6 in this procedure).
- 10. The **Specify Backup** dialog box appears. Click the **Add** button to locate the folder where the backup file Runtime backup file resides (Figure 7 below).

| 🛃 📑 Restore Database - Runtir   | ne                              |                                                                      |               |                                                                                                    |                       |
|---------------------------------|---------------------------------|----------------------------------------------------------------------|---------------|----------------------------------------------------------------------------------------------------|-----------------------|
| F Select a page                 | 🔄 Script + 🚺 Help               |                                                                      |               |                                                                                                    |                       |
| C Options                       | Destination for restore         |                                                                      |               |                                                                                                    |                       |
| 10                              | Select or type the name of a ne | v or existing database for your restore operation.                   |               |                                                                                                    |                       |
|                                 | To database:                    | Runtime                                                              |               |                                                                                                    |                       |
|                                 | To a point in time:             | Most recent possible                                                 |               |                                                                                                    |                       |
|                                 | Source for restore              |                                                                      |               |                                                                                                    |                       |
|                                 | Specify the source and location | of backup sets to restore.                                           |               |                                                                                                    |                       |
|                                 | C From database:                | 1                                                                    |               | 🚺 Locate Backup File - TSLIAS65                                                                                                    |                       |
|                                 | From device:                    |                                                                      |               | Select the file:                                                                                                    |                       |
|                                 | Select the backup sets to resto | Specify Backup                                                       |               | Archesta                                                                                                    | -                     |
|                                 | Restore N Comp T.               | S Dat. Specify the backup media and its location for your restore or | extion        | Common Files                                                                                                    |                       |
|                                 |                                 |                                                                      |               | B G McAfee                                                                                                    |                       |
| Connection                      |                                 | Backup media: File                                                   |               | Can McAfee Security Scan     End Microsoft Analysis Services                                                                                                    |                       |
| TSLIAS65                        |                                 | Backup location:                                                     |               | Generation CAPICOM 21.0.2                                                                                                    | 1.1                   |
| Connection:<br>TSLIASEShumanter |                                 |                                                                      | - Poor        | B C Microsoft SDKs                                                                                                    |                       |
| Service connection properties   |                                 |                                                                      | Culote to the | Generation of the second second |                       |
|                                 |                                 |                                                                      | Lorxenta      | 1 100                                                                                                    |                       |
| Progress                        |                                 |                                                                      |               | € 5 90                                                                                                    |                       |
| C Ready                         |                                 |                                                                      |               | MSAS10.MSSQLSERVER      MSRS10.MSSQLSERVER                                                                                                    |                       |
|                                 |                                 |                                                                      |               | MSSQL10.MSSQLSERVER                                                                                                    | _                     |
|                                 |                                 |                                                                      |               | Backup                                                                                                    |                       |
|                                 |                                 | <u>ОК</u>                                                            | Cancel Help   | Buntime.bak                                                                                                    |                       |
|                                 |                                 |                                                                      |               | DATA                                                                                                    |                       |
|                                 |                                 |                                                                      |               | i JOBS                                                                                                    |                       |
|                                 |                                 |                                                                      |               | E Cog                                                                                                    | -                     |
|                                 |                                 |                                                                      |               | Selected gath: C:VProgram Files (x86)/Mix                                                                                                    | crosoft SQL ServerVM! |
|                                 |                                 |                                                                      |               | Files of type: Backup Files(".bak,".tm)                                                                                                    |                       |
|                                 |                                 |                                                                      |               | File pame: Runtime bak                                                                                                    |                       |
| Ready                           | jim.                            |                                                                      |               | 0)                                                                                                    | K Cancel              |
| 1000775                         |                                 |                                                                      |               |                                                                                                    | 111                   |

### FIGURE 7: RESTORE DATABASE – RUNTIME AND LOCATE RUNTIME BACKUP FILE

- 11. Click OK, then OK again to return to the Restore Database Runtime panel.
- 12. Click the **Restore** option to select the Runtime database backup (Figure 8 below).

| Select a page | Script - 🖪 Help                                                                                                    |                                                                       |            |               |                         |         |  |
|---------------|----------------------------------------------------------------------------------------------------|-----------------------------------------------------------------------|------------|---------------|-------------------------|---------|--|
| Elect a page  | Destination for restore<br>Select or type the name of a new<br>To database:                                                                  | w or existing database for yo<br>Buntime<br>Most recent possible      | ur restore | e operation.  |                         |         |  |
|               | Source for restore<br>Specify the source and location                                                                                        | of backup sets to restore.                                            |            |               |                         |         |  |
|               | Source for restore Specify the source and location                                                                                           | of backup sets to restore.                                            | 6)\Micro:  | oft SQL Serve | er\MSSQL10.             | MSSQLSE |  |
|               | Source for restore<br>Specify the source and location<br>C From database:<br>C From gevice:<br>Select the backup sets to restore             | of backup sets to restore.<br>C:\Program Files (x8                    | 6)\Micro:  | oft SQL Serve | er\MSSQL10.             | MSSQLSE |  |
|               | Source for restore<br>Specify the source and location<br>From database:<br>From gevice:<br>Select the backup sets to restore<br>Restore Name | of backup sets to restore.<br>C:\Program Files (x8<br>e:<br>Component | 6)\Micros  | oft SQL Serve | erVMSSQL10.<br>Database | MSSQLSE |  |

FIGURE 8: RESTORE DATABASE – RUNTIME DIALOG BOX

- 13. On the **Restore Database Runtime** panel, click **Options**.
- 14. In the **Restore options** area, click the **Restore options** shown in Figure 9 (below):

| 🧐 Restore Database - Runtin         | ne                                       |                                                           |                                                                                         |
|-------------------------------------|------------------------------------------|-----------------------------------------------------------|-----------------------------------------------------------------------------------------|
| Select a page                       | Script - 🚺 Help                          |                                                           |                                                                                         |
| Ceneral Options                     | Restore options                          | REPLACE)<br>KEEP_REPLICATION)<br>e (WITH RESTRICTED_USER) |                                                                                         |
|                                     | Original File Name                       | File Type                                                 | Restore As                                                                              |
|                                     | Run100Dat                                | Rows Data                                                 | C:\Program Files (x86)\Microsoft SQL Server\MSSQL10.MSSQLSE                             |
|                                     | Run100Log                                | Log                                                       | C:\Program Files (x86)\Microsoft SQL Server\MSSQL10.MSSQLSE                             |
| Connection<br>Server:<br>TSLIAS65   | C Leave the database non-operational, an | nd do not roll back uncommitted transactions. Additional  | transaction logs can be restored.(RESTORE WITH NORECOVERY)                              |
| Connection:<br>TSLIAS65\www.ser     | C Leave the database in read-only mode.  | Undo uncommitted transactions, but save the undo act      | ions in a standby file so that recovery effects can be reversed. (RESTORE WITH STANDBY) |
| View connection properties Progress | Standby file                             |                                                           |                                                                                         |
| Ready                               | i The Full-Text Upgrade Option server    | property controls whether full-text indexes are imported, | rebuilt, or reset.                                                                      |
|                                     |                                          |                                                           | OK Cancel                                                                               |

#### FIGURE 9: RESTORE DATABASE/OPTIONS PANEL

- 15. If necessary, modify the path for the Data file (LDF) and Log file (MDF) in the Restore As column.
- 16. Click **OK** to begin the restore process.
- 17. After the restore operation completes successfully, execute the following Transact-SQL script from the MS SQL Server Management Studio to ensure that all of the Historian Server's pre-configured user accounts and roles are properly connected.

```
USE Runtime
EXEC sp_change_users_login 'Auto_Fix', 'wwAdmin'
go
EXEC sp_defaultdb 'wwAdmin', 'Runtime'
go
EXEC sp_change_users_login 'Auto_Fix', 'wwUser'
go
EXEC sp_defaultdb 'wwUser', 'Runtime'
go
EXEC sp_change_users_login 'Auto_Fix', 'wwPower'
go
EXEC sp_defaultdb 'wwPower', 'Runtime'
go
EXEC sp_changedbowner wwdbo, true
```

file:///Cl/inetpub/wwwroot/t002607/t002607.htm[2/16/2012 12:54:28 PM]

EXEC sp\_change\_users\_login 'Auto\_Fix', 'aaAdmin' go EXEC sp\_defaultdb 'aaAdmin', 'Runtime' go EXEC sp\_change\_users\_login 'Auto\_Fix', 'aaUser' go EXEC sp\_defaultdb 'aaUser', 'Runtime' go EXEC sp\_change\_users\_login 'Auto\_Fix', 'aaPower' go EXEC sp\_defaultdb 'aaPower', 'Runtime' go EXEC sp\_changedbowner aadbo, true go

## Complete the Configuration on the New Server

The final task is to update the Node Name and Data Paths on the new machine.

Once the Runtime Database has been moved, you must modify the Runtime configuration settings to reflect the node name where the new installation resides. Also, if the drive or path where the History Blocks are stored has changed from the old existing node, these configuration settings must also be modified.

- 1. Make sure the Historian Server is still shutdown and disabled.
- 2. Copy and modify the following Transact-SQL statements for the Historian Server to run on the new node. Substitute **NewNodeName** and **OldNodeName** with the appropriate computer names where necessary.
- The **ComputerName** field in the StorageNode table contains the node name where the Historian Server data is logged.

```
UPDATE StorageNode
SET ComputerName = 'NewNodeName'
WHERE ComputerName = 'OldNodeName
```

• The ComputerName field in the ServerList table also contains the node name where the Historian Server resides.

```
UPDATE ServerList
SET ComputerName = 'NewNodeName'
WHERE ComputerName = 'OldNodeName
```

• The MachineName field in the InTouchNode table contains the names of all nodes from which the InTouch tagname databases have been imported. You only need to modify this table if the Historian Server tags were imported from an InTouch application that was local to the Historian Server on the old computer and has also been moved to this new computer.

UPDATE InTouchNode SET MachineName = 'NewNodeName' WHERE MachineName = 'OldNodeName'

• The **ComputerName** field in the IOServer table contains the node names where the internal System Driver (SysDrv) and various I/O Servers or DAServers for IDAS data collection are installed. If any I/O sources that were running locally to the Historian Server on the old node are not going to be running locally on the new node, you will need to manually modify the IOServer entries afterward using Historian Server Configuration Editor (SMC).

UPDATE IOServer SET ComputerName = 'NewNodeName' WHERE ComputerName = 'OldNodeName'

• Run the following statements only if the drive or path selected for the Historian Server storage locations (Circular, Buffer, Permanent, Alternate) was changed with the new installation. Before making any modifications to the StorageLocation paths, run the following SELECT statement and use Windows Explorer to confirm the paths listed.

SELECT \* FROM StorageLocation

If necessary, use the statements below to modify any paths that are different on this node. Replace the drive letter " $\mathbf{x}$ " in the following code with the drive letter that is appropriate for your installation.

UPDATE StorageLocation SET path = 'x:\Historian\DATA\Circular' WHERE StorageType = 1 UPDATE StorageLocation SET path = 'x:\Historian\DATA\Buffer' WHERE StorageType = 3 UPDATE StorageLocation SET path = 'x:\Historian\DATA\Permanent' WHERE StorageType = 4

- 3. Enable and restart the Historian Server from the SMC by right-clicking Status and clicking All Tasks/Enable (allow to run) Historian.
- 4. If the System Parameter for AutoStart is not enabled, right-click Status and click Start Historian.

B. Nguyen and C. Boutcher

Tech Notes are published occasionally by Wonderware Technical Support. Publisher: Invensys Systems, Inc., 26561 Rancho Parkway South, Lake Forest, CA 92630. There is also technical information on our software products at Wonderware Technical Support.

For technical support questions, send an e-mail to wwsupport@invensys.com.

## Back to top

©2012 Invensys Systems, Inc. All rights reserved. No part of the material protected by this copyright may be reproduced or utilized in any form or by any means, electronic or mechanical, including photocopying, recording, broadcasting, or by anyinformation storage and retrieval system, without permission in writing from Invensys Systems, Inc. Terms of Use.